# SDメモリーカードを使う

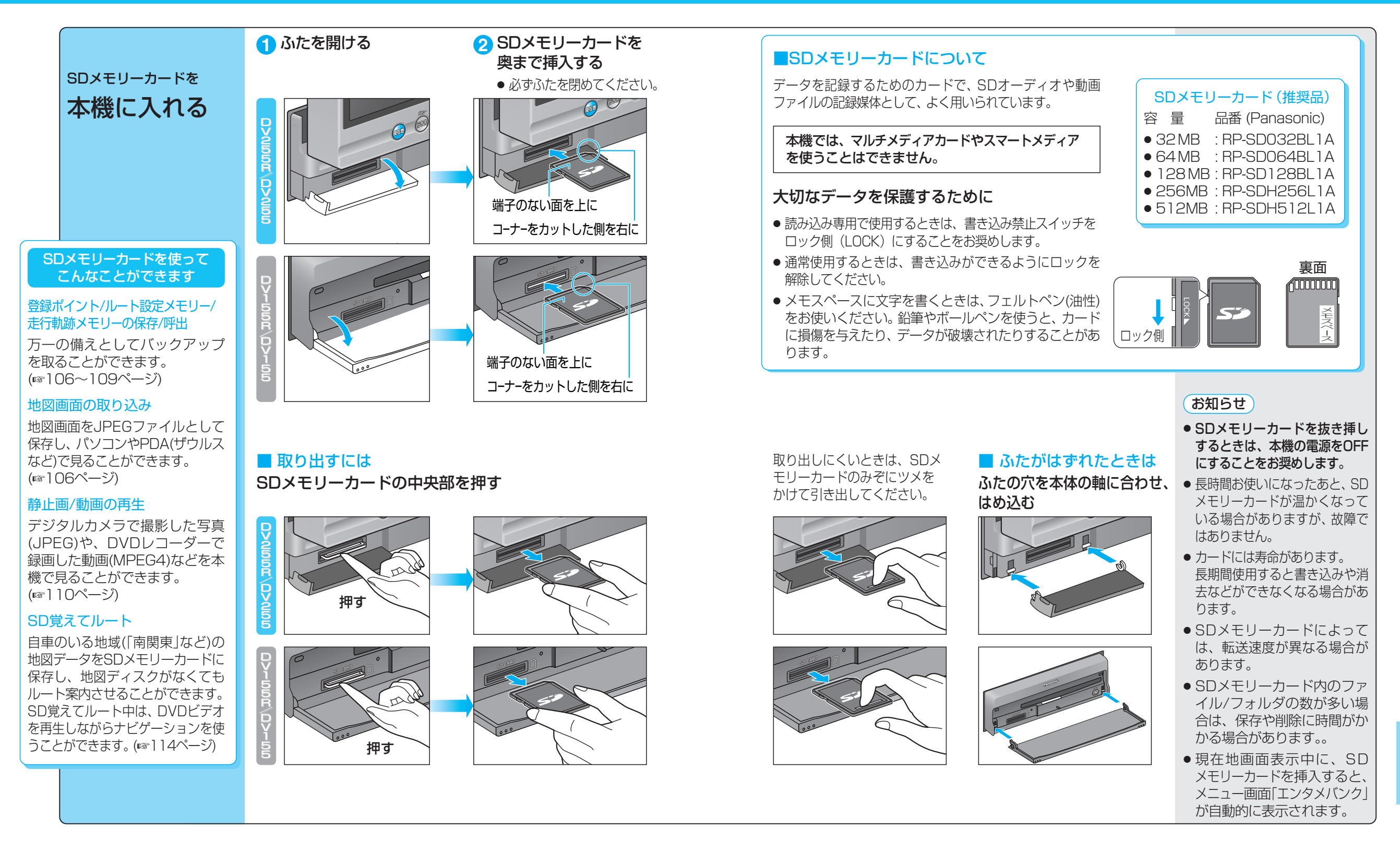

SDメモリー

カードを使う

SDメモリーカード

## 本機からSDメモリーカードに保存する

| 項目                                                                                                    |                                                                                                    |                                                                                                    | 操作                                                                                                    | _                                                          | 1                                                           | 備考                                                                                                    |
|----------------------------------------------------------------------------------------------------|----------------------------------------------------------------------------------------------------|----------------------------------------------------------------------------------------------------|----------------------------------------------------------------------------------------------------|------------------------------------------------------------|-------------------------------------------------------------|----------------------------------------------------------------------------------------------------|
| 「日本日本」     「日本日本」     「日本日本」< | でから<br>を<br>から<br>ま<br>な<br>が<br>ら<br>な<br>に<br>よ<br>う<br>の<br>ま<br>れ<br>し<br>、<br>の<br>し<br>こ<br>の<br>し<br>こ<br>の<br>し<br>こ<br>の<br>し<br>こ<br>の<br>し<br>こ<br>の<br>し<br>し<br>、<br>の<br>し<br>し<br>、<br>し<br>い<br>し<br>、<br>の<br>し<br>、<br>し<br>い<br>し<br>、<br>の<br>し<br>、<br>の<br>し<br>、<br>の<br>し<br>、<br>の<br>し<br>、<br>の<br>し<br>、<br>の<br>し<br>、<br>の<br>し<br>、<br>の<br>し<br>、<br>の<br>し<br>、<br>の<br>し<br>、<br>の<br>し<br>、<br>の<br>し<br>、<br>の<br>し<br>、<br>の<br>し<br>、<br>の<br>し<br>、<br>の<br>し<br>、<br>の<br>し<br>、<br>の<br>の<br>し<br>、<br>の<br>し<br>、<br>の<br>し<br>、<br>の<br>の<br>し<br>、<br>の<br>の<br>し<br>、<br>の<br>の<br>し<br>、<br>の<br>の<br>し<br>、<br>の<br>の<br>し<br>の<br>の<br>の<br>の<br>の<br>の<br>の<br>の<br>の<br>の<br>の<br>の<br>の | 2<br>SDD-F<br>医DD-F<br>医DDD-F<br>医DDD-F<br>医<br>医<br>SDD-F<br>医<br>SDD-F<br>医<br>SDD-F<br>医<br>SDD-F<br>医<br>SDD-F<br>医<br>SDD-F<br>医<br>SDD-F<br>医<br>SDD-F<br>医<br>SDD-F<br>医<br>SDD-F<br>医<br>SDD-F<br>医<br>SDD-F<br>医<br>SDD-F<br>医<br>SDD-F<br>SDD-F | 日報#イント案件     (HDD→SD) 度る     (#CT-2)     (#CT-2)     (市内市町町2月下東部     (日口→SD) 度る     (市内市町町2月下東部     (日口→SD) 度る     (市内市町町2月下東部     (日口→SD) 度る     (市内市町12月下東部     (日口→SD) 度る     (市内市町12月下東部     (日口→SD) 度る     (日口→SD) 度る     (日日→SD) 度る     (日日→SD) 度る     (日日→SD) 度る     (日日→SD) 度る     (日日→SD) 度る     (日日→SD) 度る     (日日→SD) 度る     (日日→SD) 度る     (日日→SD) 度る     (日日→SD) 度る     (日日→SD) 度る     (日日→SD) 度る     (日) 日→SD)     (日) 日→SD     (日) 日→SD     (日→SD)     (日) 日→SD     (日) 日→SD     (日) 日→SD     (日) 日→SD     (日→SD)     (日) 日→SD     (日) 日→SD     (日) 日→SD     (日→SD)     (日→SD)     (日→SD)     (日) 日→SD     (日→SD)     (日→SD)     (日) 日→SD     (日→SD)     (日→SD) | 登録ポイント保存                                                   | 1021177/1440)<br>日日日日日日日日日日日日日日日日日日日日日日日日日日日日日日日日日日日日       | 展る<br>第77<br>第77<br>第77<br>第77<br>第7<br>第7<br>第7<br>第7<br>第7<br>第7<br>第7<br>第7                                                                                                    |
| 登録ポイントを<br>保存する                                                                                                    | 1地点                                                                                                    | 「登録ポイント」の<br>【 <b>保存</b> 】を選ぶ                                                                                                    | <u>1地点ずつ</u> を選び、<br>リストから地点を選ぶ                                                                                                    | <ul> <li>●新しいファイルを作る</li> <li>新規ファイルに保存</li> </ul>         | ファイル名を入力し、<br>                                              | <ul> <li>全角10文字(半角20文字)まで</li> <li>自動的に拡張子(PMF)が付きます。</li> </ul>                                                                                                    |
|                                                                                                    |                                                                                                    |                                                                                                    |                                                                                                    | <ul> <li>● 今あるファイルに追加する</li> <li>○既存ファイルに保存 を選ぶ</li> </ul> | リストから<br>地点ファイルを選ぶ                                          | <ul> <li>目宅やリンタッチ探索地点を保存しても、</li> <li>普通の登録ポイントとして保存されます。</li> <li>(自宅、ワンタッチ探索地点として保存</li> <li>されません、)</li> </ul>                                                                       |
|                                                                                                    | 全地点                                                                                                    |                                                                                                    | <b>全地点一括</b><br>を選ぶ                                                                                                    | <ul> <li>●新しいファイルを作る</li> <li>「新規ファイルに保存」を選ぶ</li> </ul>    | ファイル名を入力し、<br>「完了」を選ぶ                                       |                                                                                                    |
|                                                                                                    |                                                                                                    |                                                                                                    |                                                                                                    | <ul> <li>● 今あるファイルに追加する</li> <li>既存ファイルに保存 を選ぶ</li> </ul>  | リストから<br>地点ファイルを選ぶ                                          |                                                                                                    |
| ルート設定メモリ<br>保存する                                                                                                    | ーを                                                                                                    | 「ルート設定メモリー」の<br>【 <b>保存</b> 】を選ぶ                                                                                                    | リストから<br>ルート設定メモリーを選ぶ                                                                                                    | ファイル名を入力し、<br>「 <b>完了</b> 」を選ぶ                             |                                                             | <ul> <li>● 全角10文字(半角20文字)まで</li> <li>● 自動的に拡張子(RMF)が付きます。</li> </ul>                                                                                                    |
| 走行軌跡メモリー<br>保存する                                                                                                    | を                                                                                                    | 「走行軌跡メモリー」の<br>【 <b>保 存</b> 】を選ぶ                                                                                                    | リストから<br>走行軌跡メモリーを選ぶ                                                                                                    | ファイル名を入力し、<br>「 <b>完了</b> 」を選ぶ                             |                                                             | <ul> <li>● 全角10文字(半角20文字)まで</li> <li>● 自動的に拡張子(KMF)が付きます。</li> </ul>                                                                                                    |
| 地図画面を<br>保存する                                                                                                    | パソコン<br>用                                                                                                    | 「地図データ」の<br>【 <b>保存</b> 】を選ぶ                                                                                                    | 1画面 を選ぶ                                                                                                    | 場所を選び、<br>→ 縮尺切替、スクロール、回転、<br>傾き切替ができます                    | ファイル名を入力し、<br>「 <u>完了</u> 」を選ぶ                              | <ul> <li>保存できる地図画面は、スタンダード<br/>マップとドライビングマップのみです。</li> <li>地図上のルート表示、登録ポイント、自車</li> </ul>                                                                                               |
| 地図画面をJPEG<br>ファイルとして保存<br>し、パソコンやPDA<br>(ザウルスなど)で見る<br>ことができます。                                                                                                    | PDA用                                                                                                    |                                                                                                    | を選ぶ                                                                                                    | 場所を選び、<br>場所を選び、<br>⇒縮尺切替、スクロール、回転が<br>できます。               | ファイル名を入力し、<br><b>完了</b> を選ぶ<br>● [ZAURUS]フォルダ<br>の中に保存されます。 | <ul> <li>マーク、VICSレベル3情報*も画像として保存されます。(※「1画面」時のみ)</li> <li>保存した地図をザウルスで見るときは、「フォトメモリー」で表示してください。(地図ビューアーで見ることはできません。)</li> <li>1画面サイズ:全角10文字(半角20文字)まで<br/>ザウルスファイル:半角英数8文字まで</li> </ul> |
|                                                                                                    |                                                                                                    | 1                                                                                                    |                                                                                                    |                                                            | 1                                                           | l                                                                                                    |

### お知らせ

- 下記の方法でもSDメモリーカードに保存できます。
- ・登録ポイント: メニュー画面  $\overline{r}$ -タ → 登録ポイント → SDカ-ドを利用 → 保存 ・ルート設定メモリー: メニュー画面  $\overline{r}$ -タ →  $\overline{l}$ -ト設定メモリ- → SDカ-ドを利用 → 保存 ・走行軌跡メモリー: メニュー画面  $\overline{r}$ -タ → 走行軌跡メモリ- → SDカ-ドを利用 → 保存

# SDメモリーカードのデータを利用する

| 項目                 |     |                                                                                               | 操作                                                                                                    |                                     | 備考                                                                                                    |
|--------------------|-----|-----------------------------------------------------------------------------------------------|----------------------------------------------------------------------------------------------------|-------------------------------------|----------------------------------------------------------------------------------------------------|
|                    |     | 2<br>SDカード<br>(1500年)<br>保存<br>序世<br>一冊<br>一冊<br>一冊<br>一冊<br>一冊<br>一冊<br>一冊<br>一冊<br>一冊<br>一冊 | 3988ポイントファイル保存 (SD→HDD) 派会<br>●### 2004/02/20 18:58 ***** 9428yre<br>② 東京ドーム、NFF<br>③ 465000KE FAK<br>④1<br>④ 何い<br>③ 146500<br>■ 146500<br>■ 1465000<br>■ 146500<br>■ 146500<br>■ 146500<br>■ 146500<br>■ 146500<br>■ 146500<br>■ 146500<br>■ 146500<br>■ 146500<br>■ 146500<br>■ 146500<br>■ 146500<br>■ 146500<br>■ 146500<br>■ 146500<br>■ 1465000<br>■ 1465000<br>■ 1465000<br>■ 1465000<br>■ 1465000<br>■ 1465000<br>■ 14650000<br>■ 14650000<br>■ 14650000<br>■ 146500000<br>■ 1465000000000000000000000000000000000000 | 登録ポイントファイル保存: (SD→HDD) <u></u>      |                                                                                                    |
| 登録ポイントを<br>呼び出す    | 1地点 | 「登録ポイント」の<br>「 <b>呼 出</b> 」を選ぶ                                                                | リストから登録ポイントの<br>ファイルを選ぶ                                                                                                    | 1地点ずつ<br>レストから地点を選ぶ<br>全地点一括<br>を選ぶ | <ul> <li>すでに登録されているポイントを呼び出すと、同じ地点に登録ポイントが複数あることになります。不要な場合は消去してください。</li> <li>呼び出す登録ポイントと本機の登録ポイントの合計が200を超える場合は呼び出せません。必要に応じて本機から消去してください。</li> <li>消去のしかた(1052ページ)</li> </ul> |
| ルート設定メモリーを<br>呼び出す |     | 「ルート設定メモリー」の<br>「 <b>呼出</b> 」を選ぶ                                                              | リストからルート設定メモリー<br>のファイルを選ぶ                                                                                                    |                                     | <ul> <li>ルート設定メモリーが本機に5件ある場合は呼び出せません。</li> <li>必要に応じて本機から消去してください。(☞58ページ)</li> </ul>                                                                                            |
| 走行軌跡メモリーを<br>呼び出す  |     | 「走行軌跡メモリー」の<br>「 <b>呼 出</b> 」を選ぶ                                                              | リストから走行軌跡メモリー<br>のファイルを選ぶ                                                                                                    |                                     | <ul> <li>● 走行軌跡メモリーが本機に3件ある場合は呼び出せません。</li> <li>必要に応じて本機から消去してください。(☞56ページ)</li> </ul>                                                                                           |

#### お知らせ

| • | 下記の方法でもSD> | <b>メモリーカー</b> | ドから呼び出せます。 |
|---|------------|---------------|------------|
|---|------------|---------------|------------|

| ・登録ポイント:    | メニュー画面 データ → 登録ポイント -   | ◆ SDカードを利用 → 呼出                        |
|-------------|-------------------------|----------------------------------------|
| ・ルート設定メモリー: | メニュー画面 データ → ルート設定メモリーー | <ul> <li>SDカードを利用 → 呼出</li> </ul>      |
| ・走行軌跡メモリー:  | メニュー画面 データ → 走行軌跡メモリー - | <ul> <li>&gt; SDカードを利用 → 呼出</li> </ul> |

## SDメモリーカードのデータを利用する

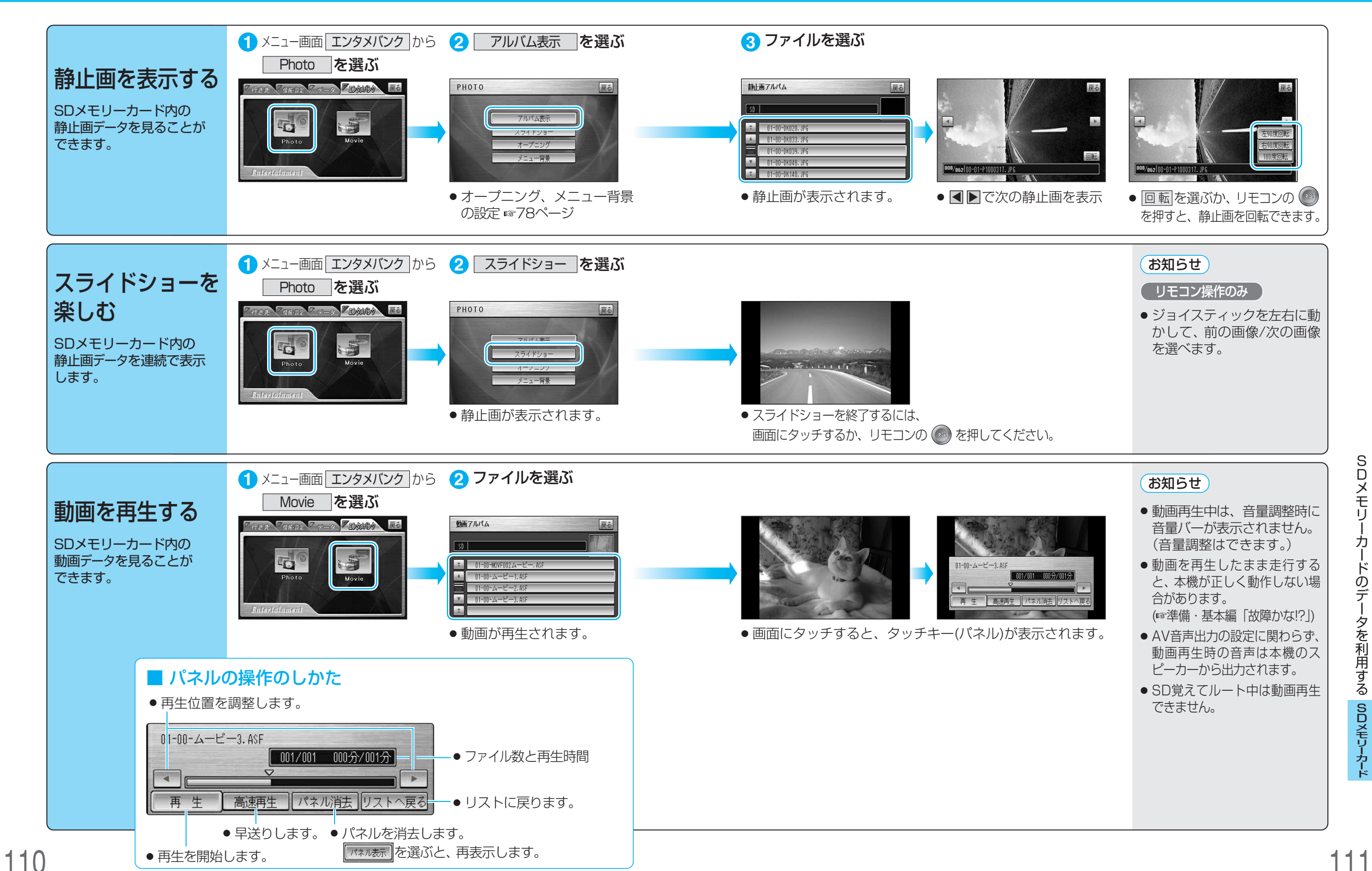

# データを消去・初期化する

 ● SDメモリーカードのデータ消去・初期化時に、SDメモリーカードを本機から取り出したり、 車のACCをOFFにしないでください。

● 消去・初期化により消滅したデータは、もとに戻せません。
 十分確認したうえで行ってください。

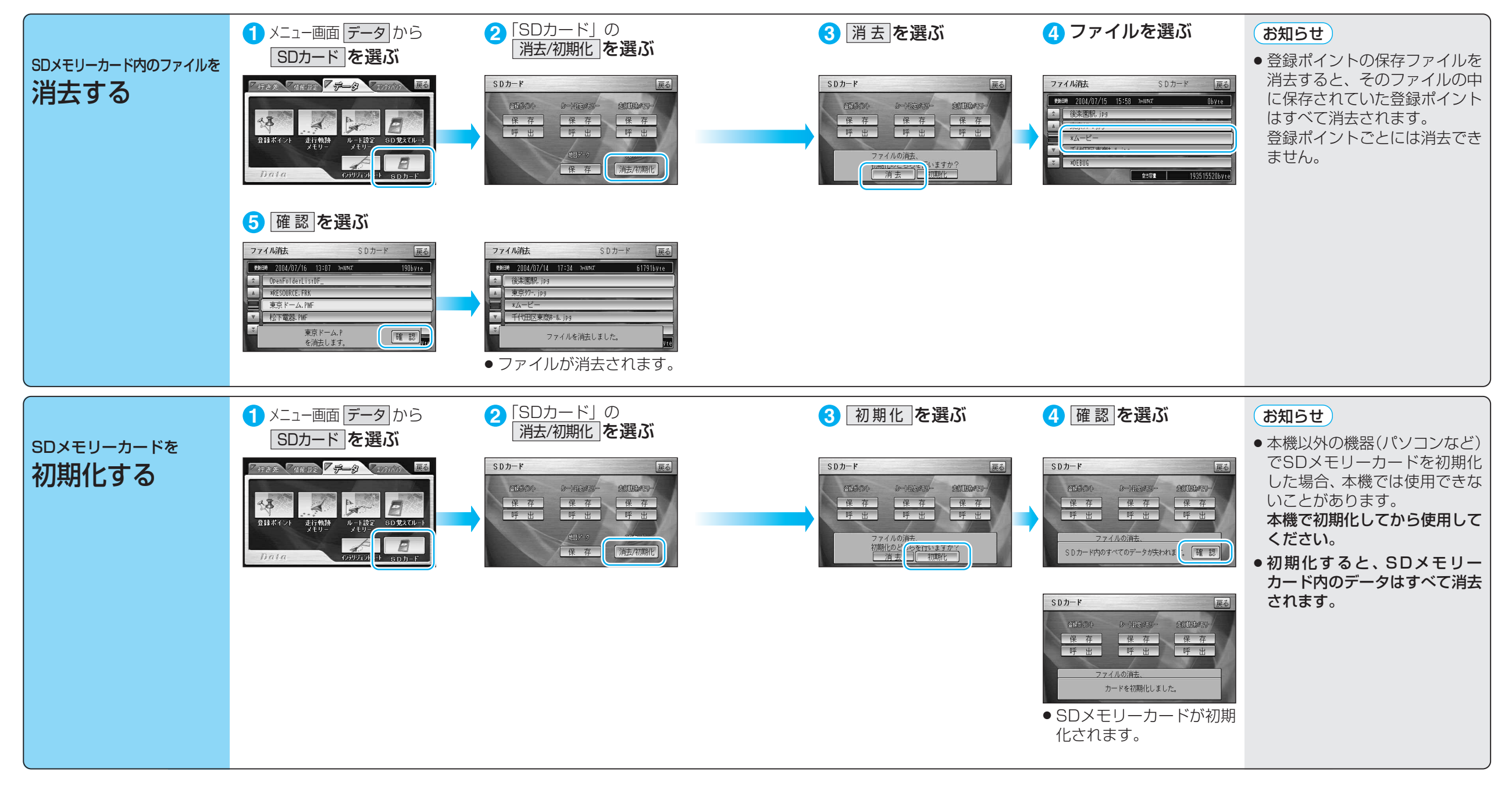

# SD覚えてルートを使う

### ディスクの出し入れは、必ず停車中に行ってください。

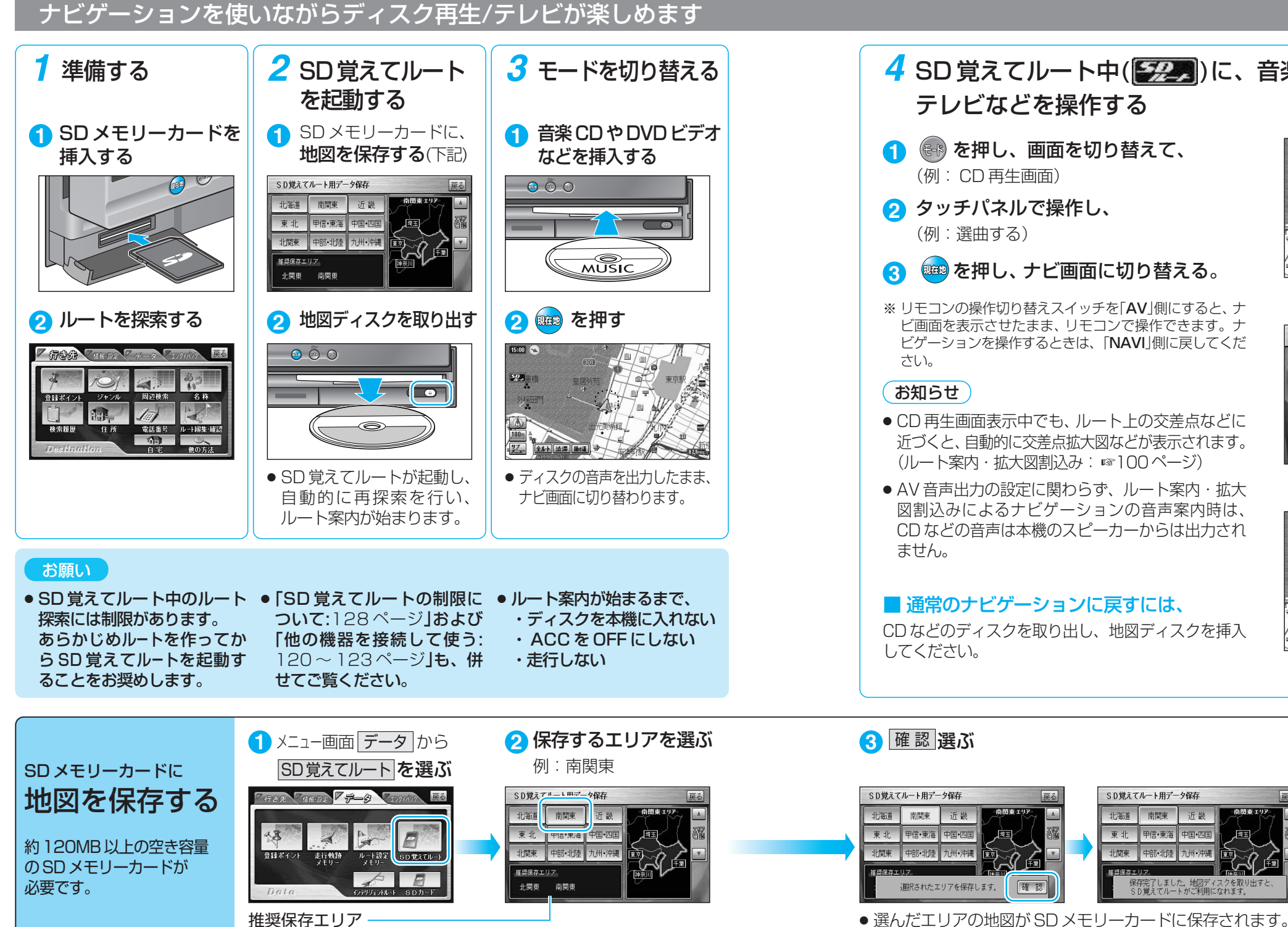

現在地などの情報をもとに割り出されます。複数のエリアが表示される 場合は、目的地の場所などを考慮し、エリアを選んでください。

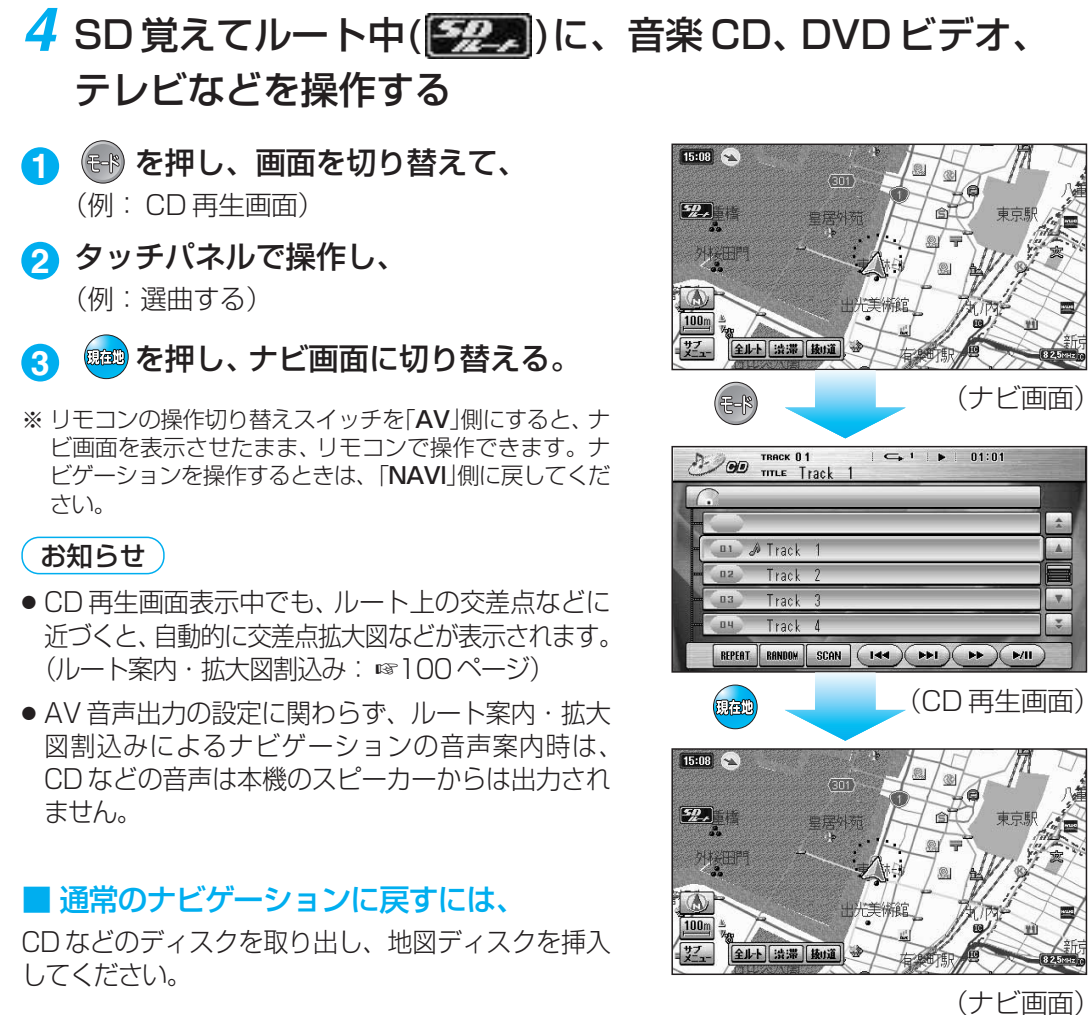

SD覚えてルート用データ保存

保存完了しました。地図ディスクを取 SD賞えてルートがご利用になれます。

北海道

保存には、数分間(約2~3分)かかる場合があります。

お願い

データ保存中は、

さない

中止します。

・SD メモリーカードを取り出

・地図ディスクを取り出さない

・ACCをOFFにしない

・カメラ画面を表示しない

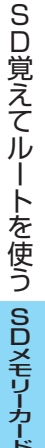

● (闘)、(モード)、(෩)を押すと、保存を)

## SD 覚えてルートを使う

### ディスクの出し入れは、必ず停車中に行ってください。

### ルート案内できるエリアについて

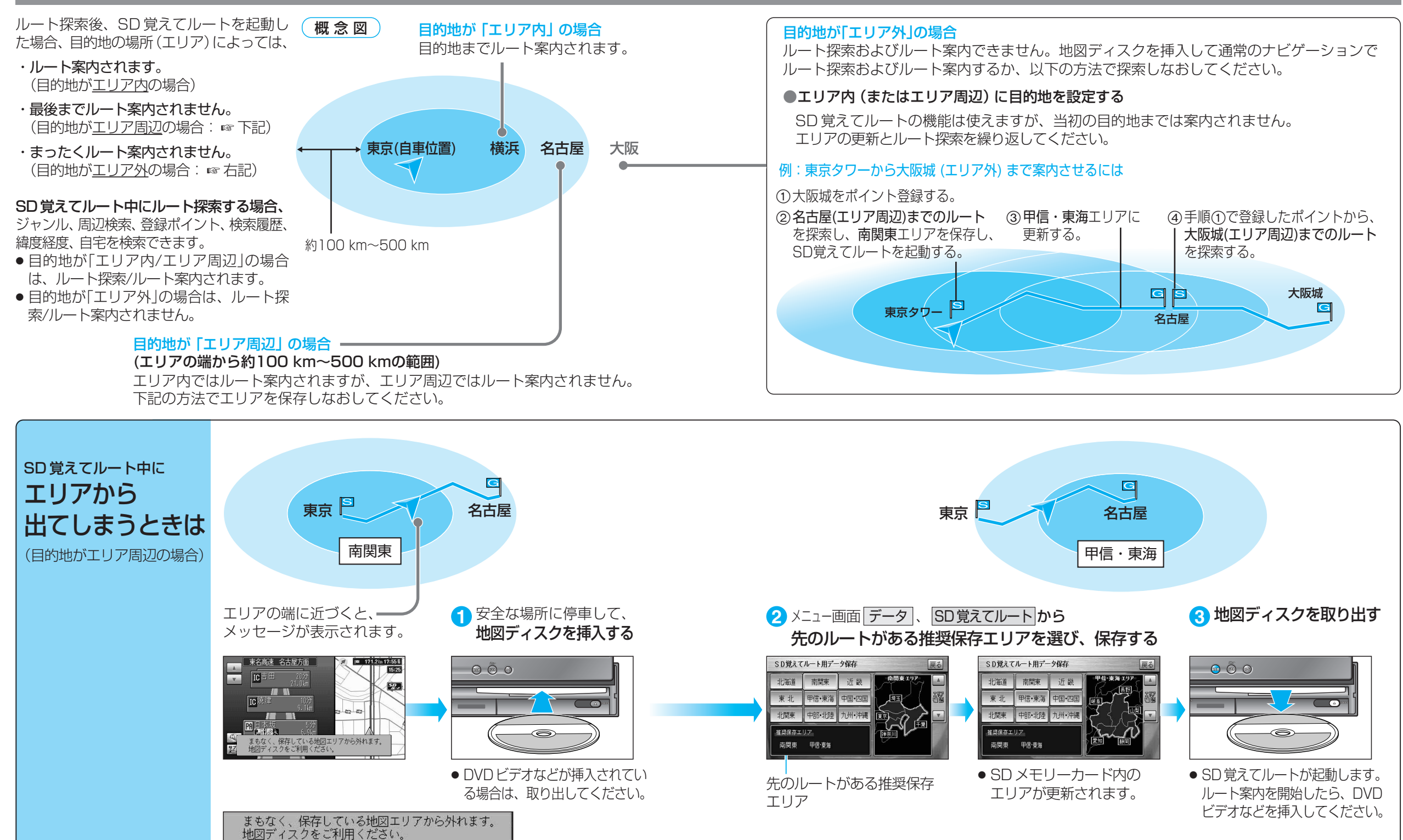

## SD 覚えてルートを使う

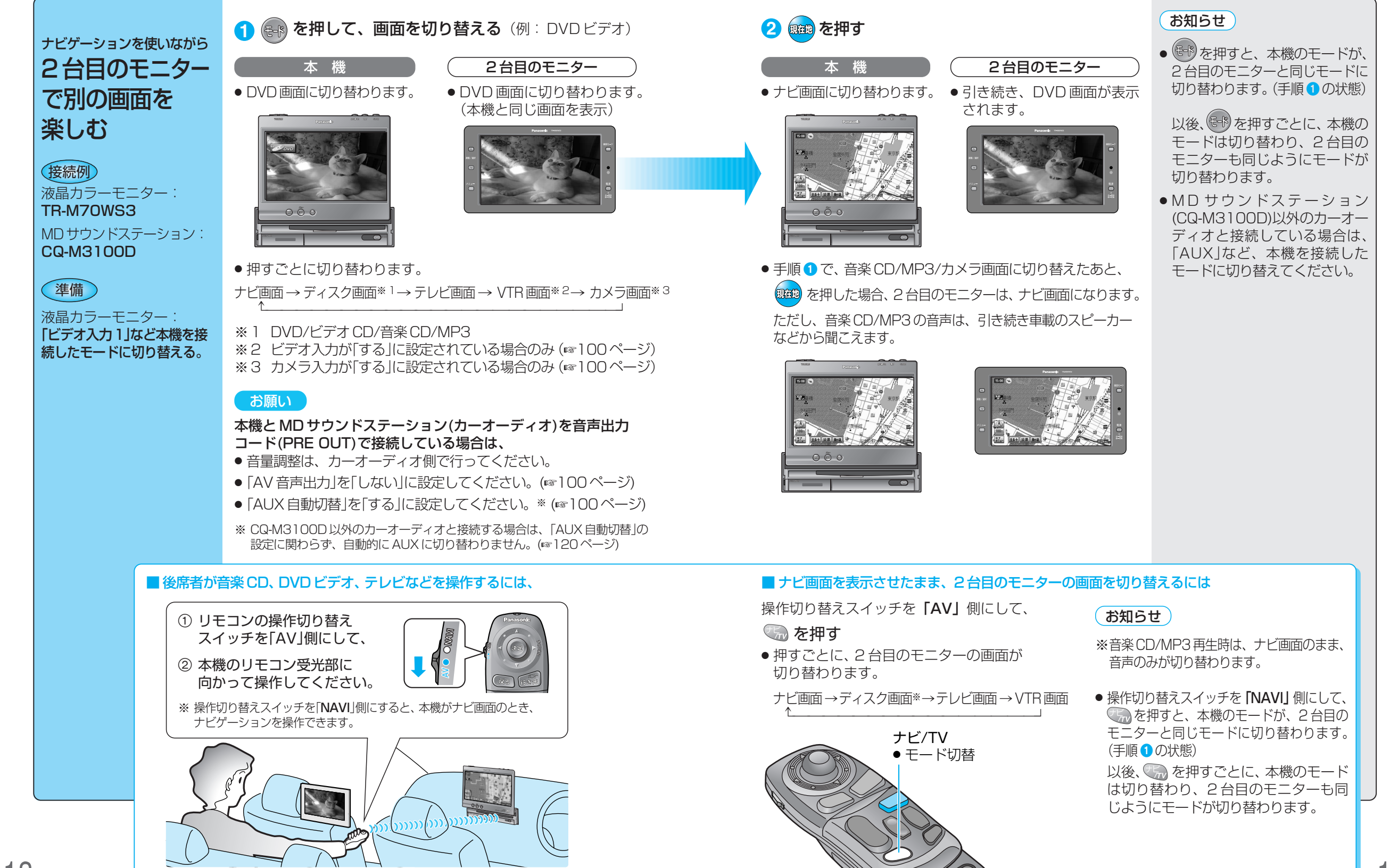